# <R15공유기 포트포워딩 설정>

1. 공유기 LAN1번포트와 컴퓨터(노트북)을 랜케이블로 연결후, 해당 컴퓨터에서 인터넷 창을 실 행후, 인터넷 주소줄에(http://192.168.0.1) 으로 접속하여 관리자 계정 비밀버호 로그인 합니다.

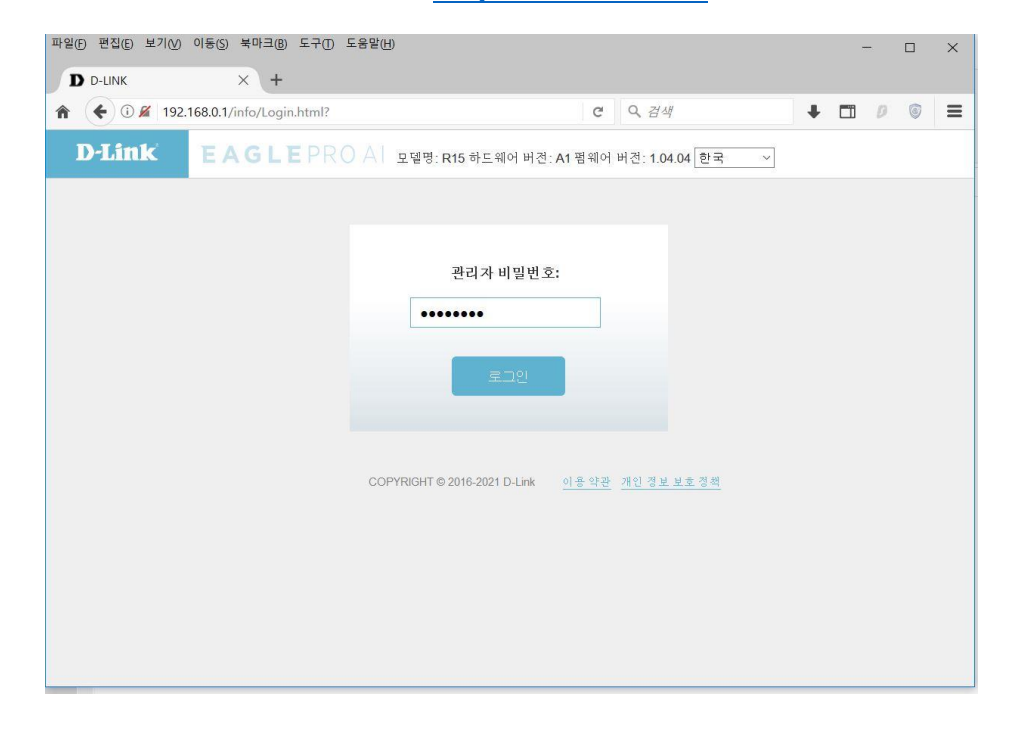

#### 2. "기능" 매뉴 클릭하면 "포트포워딩" 매뉴를 클릭하여 접속합니다.

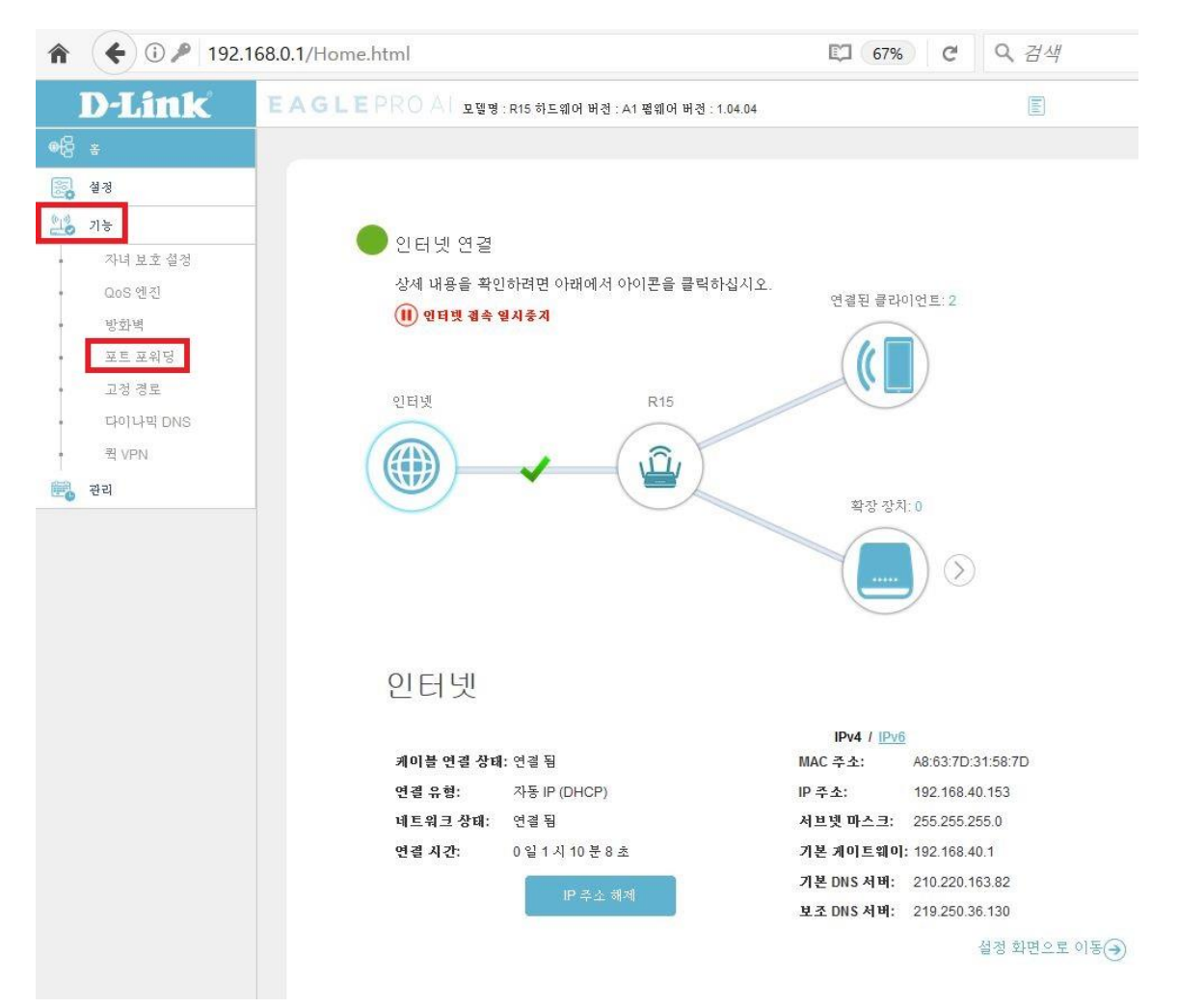

## 3. 포트포워딩 매뉴에서 "가상 서버" 매뉴를 클릭합니다.

| 192.168                               | 3.0.1/PortForwarding.ht | tml         |                |                       | 67%                         | G      | Q 검색         |       |        |
|---------------------------------------|-------------------------|-------------|----------------|-----------------------|-----------------------------|--------|--------------|-------|--------|
| D-Link                                | EAGLEPROA               | 모델명 : R15 히 | ▶드웨어 버전 : A1 펌 | 웨어 버전 : 1.04.04       |                             |        |              |       |        |
| · · · · · · · · · · · · · · · · · · · |                         |             |                |                       |                             |        |              |       |        |
| 설정                                    |                         |             |                |                       |                             |        |              |       |        |
| (1))<br>기능                            |                         |             |                |                       |                             |        |              |       |        |
| • 자녀 보호 설정                            |                         |             | ΫE:            | 포워딧                   |                             |        |              |       |        |
| • QoS 엔진                              |                         | 2           | 공으기를 사용히       | ·며 여러 클라이어티는          | ISP가 확당하 하나의 WAI            | NIP 조각 |              | 승니다 되 | ZE I   |
| · 방화벽                                 |                         |             | 워딩을 사용하면       | 지정된 응용 프로그림           | 의 외부 트래픽 요청을 내              | 부의 지경  | 정된 클라이언트     | 로 전달할 | 수 있습   |
| 포트 포워딩                                | F                       |             | 44             |                       |                             |        |              |       |        |
| · 고정 경로                               |                         |             |                |                       |                             |        |              |       |        |
| · 다이다의 DNS<br>퀵 VPN                   | 기 늘>>포.                 | 트 포워딩       |                |                       |                             | 7      | <u>사상 서버</u> | 저     | 장      |
|                                       | 211                     | (o) 2       |                | TOD 77 E              |                             |        | -1-2         | N 71  | 21-01  |
| 0.0 °C-1                              | 상태                      | 미듐          | 도걸IP           | ICP 포트                | UDP ¥ E                     | 4      | 개줄 ㅓ         | 비십    | শ্ৰন্থ |
|                                       | 규칙 추.                   | 가 설정 가능     | : 24           |                       |                             |        |              |       |        |
|                                       |                         |             |                |                       |                             |        |              |       |        |
|                                       |                         |             |                |                       |                             |        |              |       |        |
|                                       |                         |             |                |                       |                             |        |              |       |        |
|                                       |                         |             |                |                       |                             |        |              |       |        |
|                                       |                         |             |                |                       |                             |        |              |       |        |
|                                       |                         |             | Copyrigh       | nt © 2021 D-Link Corp | oration. All rights reserve | ed.    |              |       |        |
|                                       |                         |             |                |                       |                             |        |              |       |        |
|                                       |                         |             |                |                       |                             |        |              |       |        |

## 4. 가상 서버 매뉴에서 "규칙 추가" 매뉴를 클릭합니다.

| the second second second second second second second second second second second second second second second s |                           |                                   |                   |
|----------------------------------------------------------------------------------------------------|---------------------------|-----------------------------------|-------------------|
| D-Link                                                                                                    |                           |                                   |                   |
| *                                                                                                    |                           |                                   |                   |
| . 설정                                                                                                    |                           |                                   |                   |
|                                                                                                    |                           |                                   |                   |
| 자녀 보호 설정                                                                                                    | 가상 서버                     |                                   |                   |
| QoS 엔진                                                                                                    | 가상 서비 음성이 필요한 경우는 내       | 개부 LAN IP 주소와 사설 LAN 포트에          | 리디렉션 공유기에서 하나의 공용 |
| 방화벽                                                                                                    | 포트를 정의 할 수 있습니다. 이 기관     | 능은 FTP 나 웹 서버와 같은 온라인 /           | 너비스를 호스팅하는 데 유용합니 |
| 포트 포워딩                                                                                                    |                           |                                   |                   |
| 다이나믹 DNS                                                                                                    |                           |                                   |                   |
| 퀵 VPN                                                                                                    | 기능>>가상 서버                 | 2                                 | <u>포트포워딩</u> 저장   |
| 관리                                                                                                    | 상대 이름 로컬IP 프로토콜 외         | 부포트 내부포트                          | 스개줄 편집 삭제         |
|                                                                                                    |                           |                                   |                   |
|                                                                                                    | 규칙 추가 설정 가능: 24           |                                   |                   |
|                                                                                                    |                           |                                   |                   |
|                                                                                                    |                           |                                   |                   |
|                                                                                                    |                           |                                   |                   |
|                                                                                                    |                           |                                   |                   |
|                                                                                                    | Copyright © 2021 D-Link ( | Corporation. All rights reserved. |                   |
|                                                                                                    |                           |                                   |                   |
|                                                                                                    |                           |                                   |                   |

 "클라이언트 선택"매뉴 클릭하여, R15 공유기에 연결된 클라이언트 기기중 포트포워딩 하시 려는는 기기의 IP주소를 선택합니다.

| ♠ € ⓒ 192.168  | 8.0.1/VirtualServer.html     |                                                                                                    | 67% C <sup>4</sup>           | <b>Q</b> 검색 |           |
|----------------|------------------------------|----------------------------------------------------------------------------------------------------|------------------------------|-------------|-----------|
| <b>D</b> -Link | EAGLEPROAL 모델명: R15 하드웨어 버전: | A1 펌웨어 버전 : 1.04.04                                                                                                    | E                            |             |           |
| ●Ē <u>š</u>    |                              |                                                                                                    |                              |             |           |
| 설정             |                              |                                                                                                    |                              | $\times$    |           |
| 2 <b>6</b> 기능  | 규직 생성                        |                                                                                                    |                              |             |           |
| • 자녀 보호 설정     | 이름:                          |                                                                                                    | << 응용 프로그램                   | 선택 🔨        |           |
| • QoS 엔진       | 로컬 IP:                       |                                                                                                    | << 클라이언트 선택                  | 백 🗸         | 1서 하나의 공용 |
| 방화벽            | 프로토콜:                        | ТСР                                                                                                    | << 클라이언트 선                   | Ę           | 는 데 유용합니  |
| 포트 포워닝         | 이번 고돈.                       |                                                                                                    | 192.168.0.101 (G             | alaxy-A31)  |           |
| 다이나믹 DNS       | 47.22                        |                                                                                                    | 192.168.0.151 (D<br>5LVH502) | ESKTOP-     |           |
| • 퀵 VPN        | 기능>>가상기 내루포트:                | and the second second sec |                              | 8           | 저장        |
| 1 관리 관리        | 스케줄: 장태 이                    | 항상 사용 🔨                                                                                                    |                              |             | 편집 삭제     |
|                |                              | 적용                                                                                                    |                              |             |           |
|                | 규칙 추가                        |                                                                                                    |                              |             |           |
|                |                              |                                                                                                    |                              |             |           |
|                |                              |                                                                                                    |                              |             |           |
|                |                              |                                                                                                    |                              |             |           |
|                |                              |                                                                                                    |                              |             |           |

 이름 : 임의의 규칙명을 입력하고, 로컬 IP주소에 포트포워딩 하려는 기기의 IP주소를 입력, 외부포트, 내부 포트는 포트포워딩 포트번호를 입력후, "적용"을 클릭합니다.

| ♠ € ⓒ 192.168                        | 3.0.1/VirtualServer.html                                              | 67% C Q 검색                                                                                                    |
|--------------------------------------|-----------------------------------------------------------------------|----------------------------------------------------------------------------------------------------|
| <b>D</b> -Link                       | 토 A G L E PRO A 모델명 : R15 하드웨어 버전 : A                                 | x1 펌웨어 버전 : 1.04.04                                                                                                    |
| ···································· | 규칙 생성<br>이름:<br>로릴 P<br>프로토를:<br>외부 포트:<br>기능>>가상 차<br>전체 이학<br>규착 추가 | TEST 인의의 규칙명 << 응용 프로그램 선택    192.168.0.151 IP주소 입리 192.168.0.151 (DESKTO     TCP      80      80      항상 사용       전성       전성       전성       전성       전성       전성       전성       전성       전성       전용        전성         전성 </th |
|                                      |                                                                       |                                                                                                    |

#### 7. 포트포워딩 규칙명이 설정되면 마지막으로 "저장" 매뉴 클릭하면 설정이 완료됩니다.

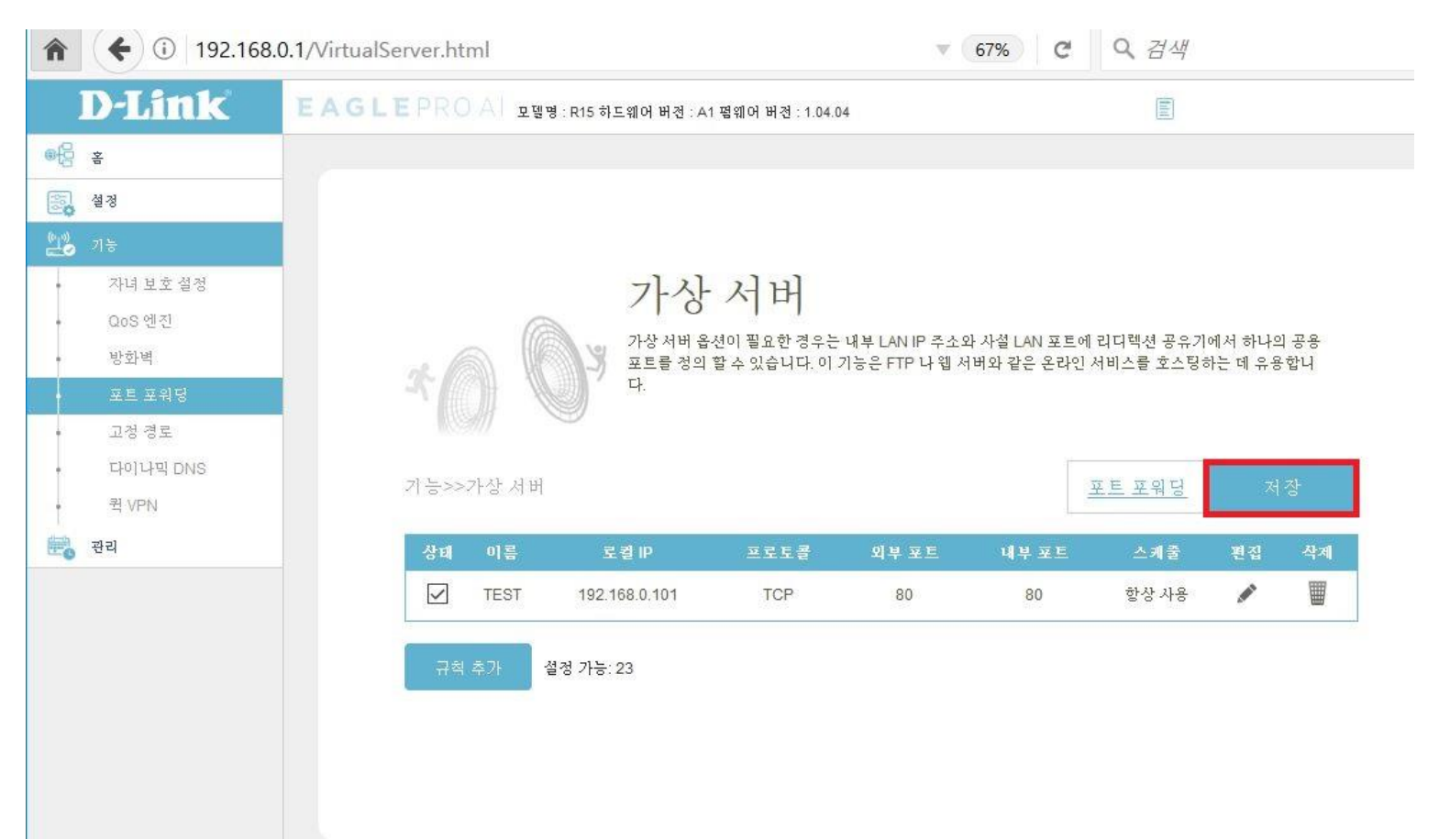

끝.